## Podłączenie kamery bez użycia routera wifi

Instrukcja odnosi się do kamer Zintronic wyłącznie z serii 'A i P'.

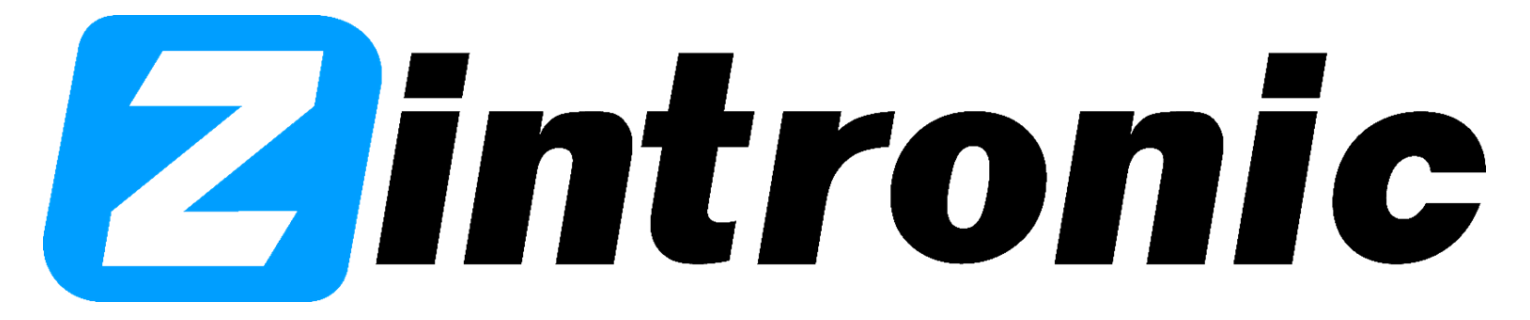

## SPIS TREŚCI

Rozdział I - Podłączenie kamery i dodanie do aplikacji CamHiPro

- Prawidłowe podłączenie kamery.....
- Prawidłowe dodanie kamery do aplikacji.....
- I. Podłączenie kamery i dodanie do aplikacji CamHiPro.
  - Prawidłowe podłączenie kamery.

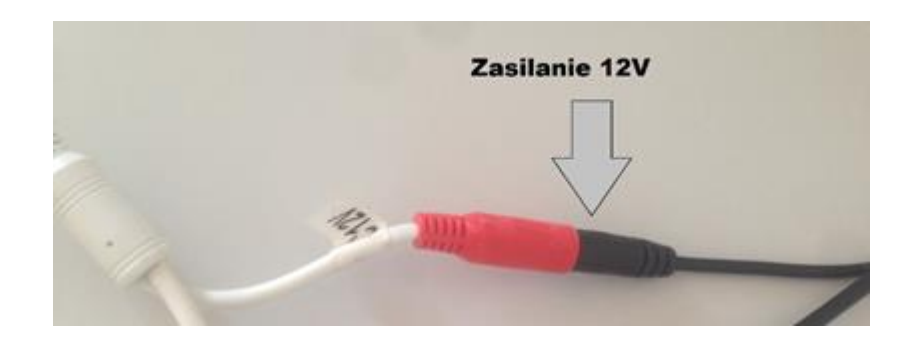

- Podłączamy jedynie kabel zasilający, nic więcej.
- Instalujemy aplikację CamHiPro ze sklepu play/apple store.

 Gdy kamera się uruchomi, musimy wejść w ustawienia telefonu>sieci wifi i połączyć się z jej hotspotem, jak na obrazku.

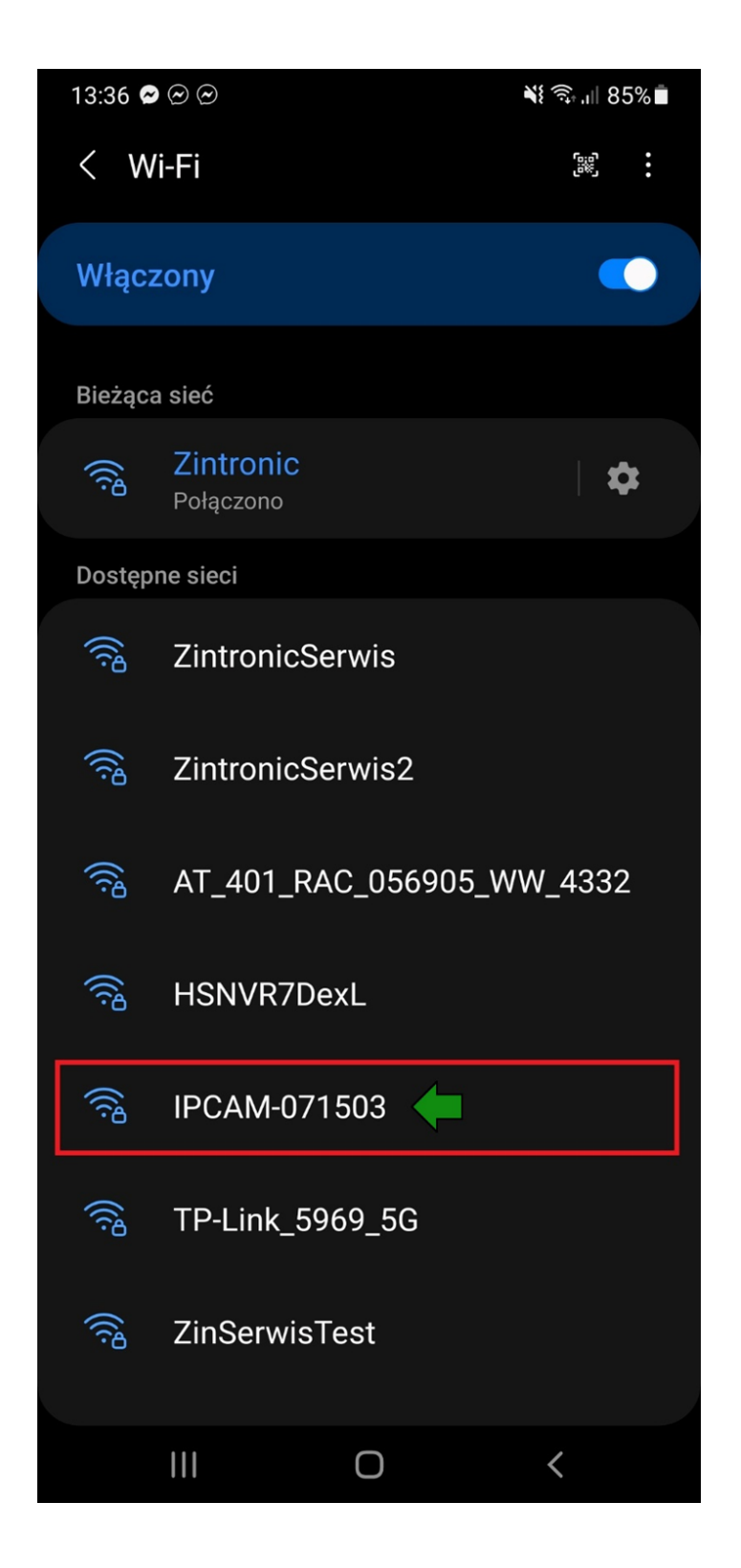

• Wpisujemy hasło, czyli 01234567.

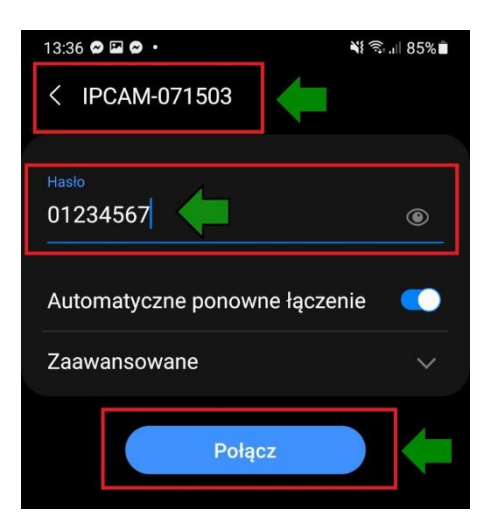

 Jeśli otrzymamy powiadomienie o tym że sieć wifi połączona bez Internetu, to wybieramy opcję "Utrzymaj połączenie".

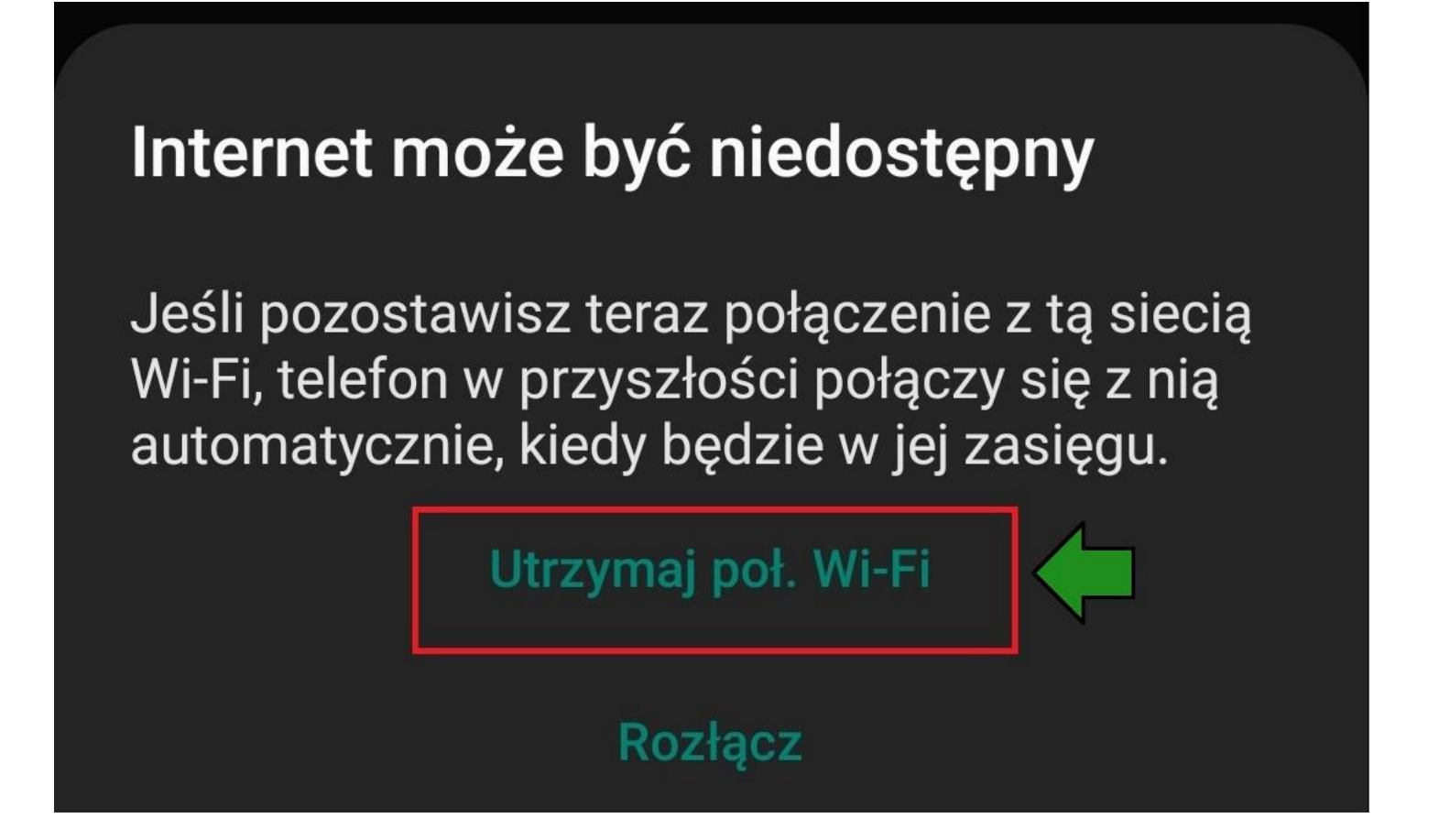

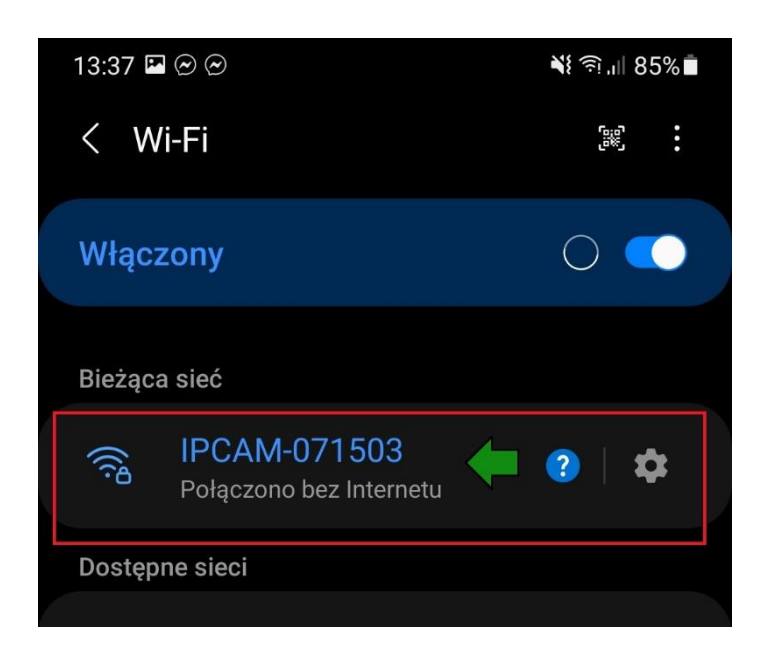

- Poprawne połączenie z siecią hotspot kamery, obrazek powyżej.
- Następnie włączamy aplikację CamHiPro.
- Upewniamy się że dajemy aplikacji wszystkie uprawnienia o jakie prosi.
- Wybieramy plus na środku ekranu lub w górnym prawym rogu.

(Obrazek poniżej)

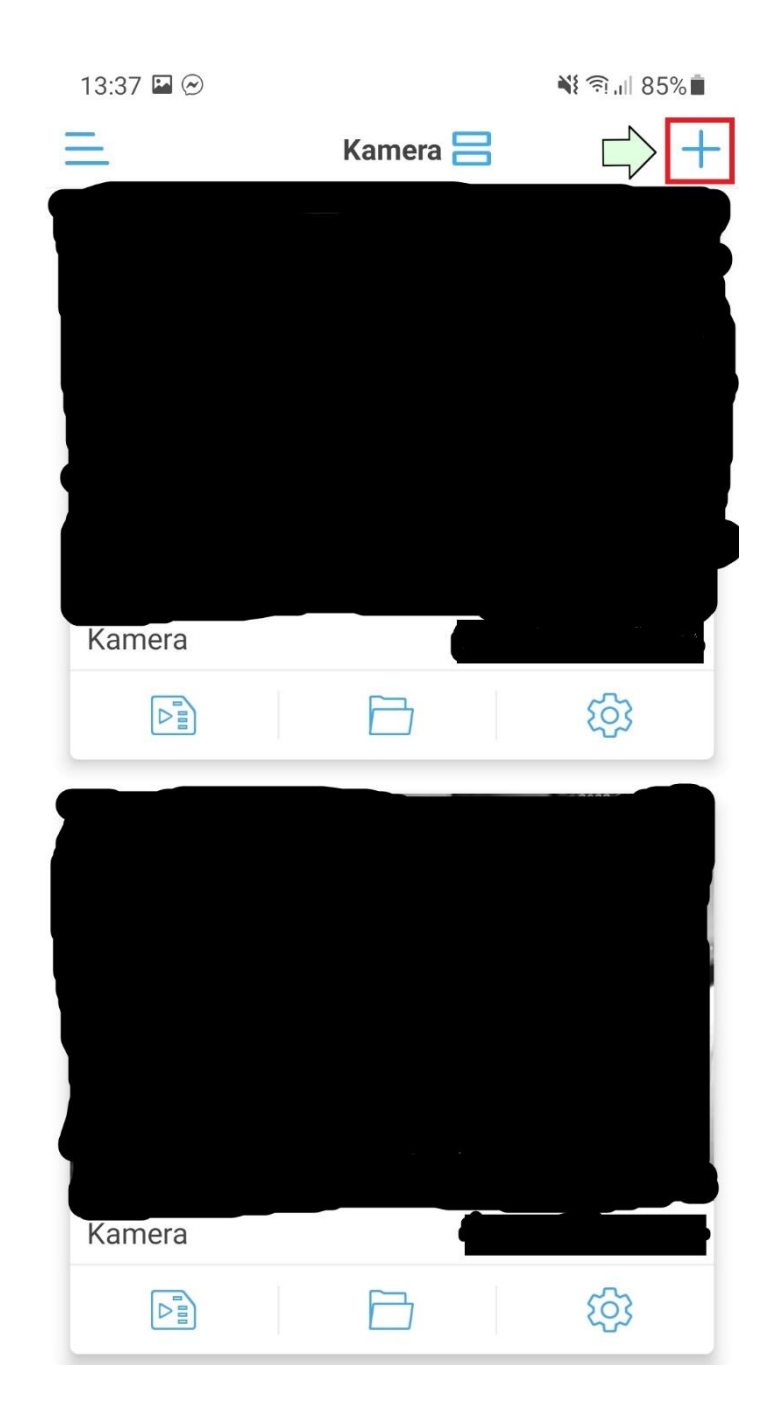

- Następnie aplikacja powinna wykryć automatycznie kamerę.
- Sprawdzamy czy numer UID który wyświetliła kamera zgadza się z numerem naszej kamery.
- Jeśli tak, to wybieramy opcję "Tak, dodaj to urządzenie".

| 13:38                                                                  |                    | 💐 🛜 л 85% 🗖 |  |  |
|------------------------------------------------------------------------|--------------------|-------------|--|--|
| <                                                                      | Hostspot           | $\times$    |  |  |
| Wykryto że urządzenie jest w trybie Hotspot'a,<br>znaleziono jego UID: |                    |             |  |  |
|                                                                        | SSAE-071503-D      | AEDC        |  |  |
|                                                                        | TAK, DODAJ TO URZA | ADZENIE     |  |  |

- Jeśli aplikacja nie wykryje automatycznie kamery to wybieramy po kolei opcję (zaczynając od głównego menu) (+)>kamera sieciowa>urządzenia w użyciu>zeskanuj kod QR>skanujemy kod.
- Następnie wpisujemy login i hasło do kamery i wybieramy dodaj.
- OBIE OPCJE DAJĄ TEN SAM REZULTAT!!
- Po wykonaniu powyższych instrukcji powinniśmy mieć kamerę w trybie online, jednak zanim do niej wejdziemy, aplikacja wymusi na nas zmianę hasła.

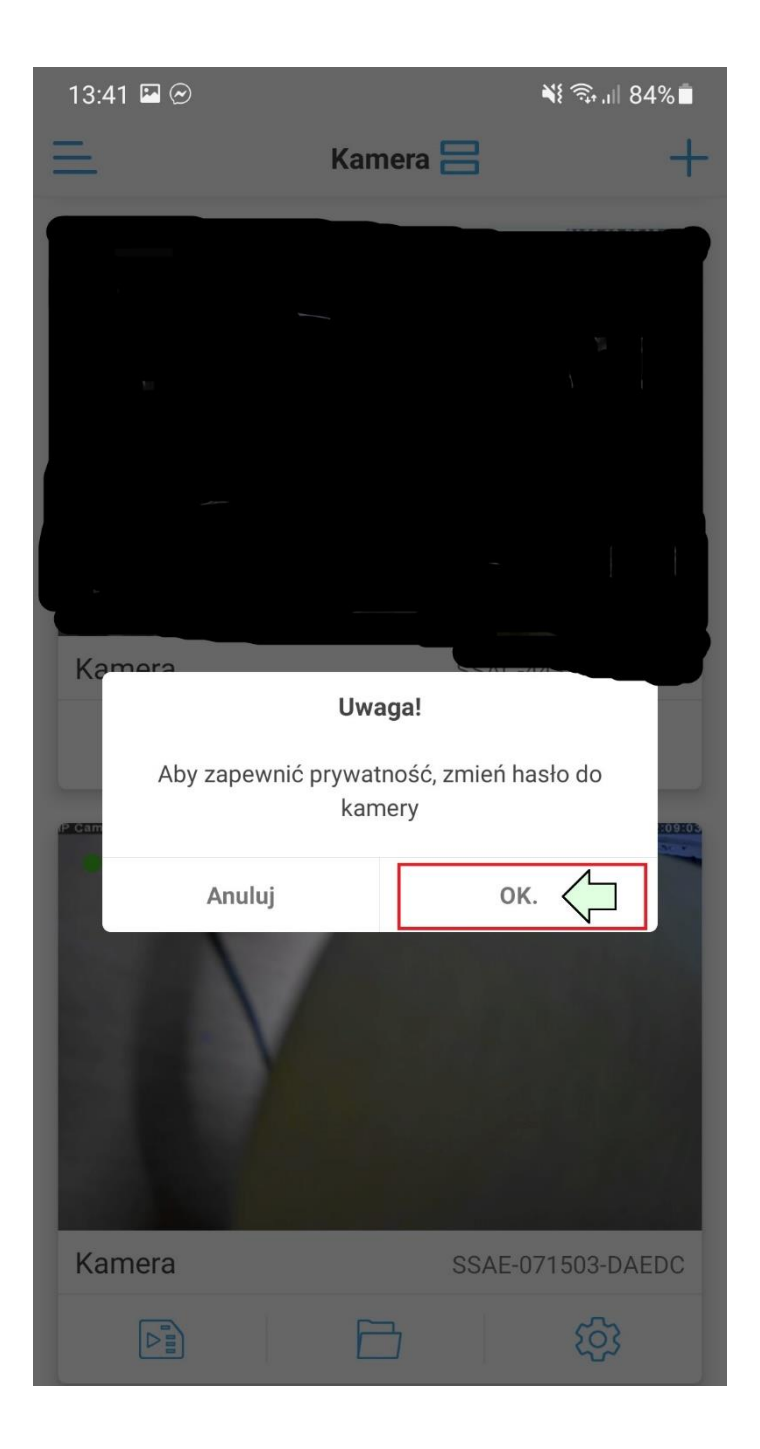

- Wybieramy "OK".
- Następnie wpisujemy nowe hasło, po czym je powtarzamy i naciskamy "Zastosowanie".
- Pamiętaj, nowe hasło musi zawierać wielką literę, cyfrę, małą literę i przynajmniej 8 znaków!!

| 13:41 🛛 🖬 🖻    | )           | 🕻 🗊 ,ill 84% ੈ |  |  |
|----------------|-------------|----------------|--|--|
| <              | Zmień hasło |                |  |  |
| Stare hasło:   |             |                |  |  |
| Nowe hasło:    | Admin123    |                |  |  |
| Potwierdź n    | Admin123    |                |  |  |
| ✓ Pokaż hasło  |             |                |  |  |
| Zastosowanie 🧲 |             |                |  |  |

- Gdy wrócimy do głównego menu, zauważymy, że kamera jest online.
- W ten sposób dodaliśmy kamerę do aplikacji bez routera i Internetu, musimy jednak pamiętać, że możemy się z nią komunikować tylko na krótkich odległościach łącząc się z nią przez hotspota.

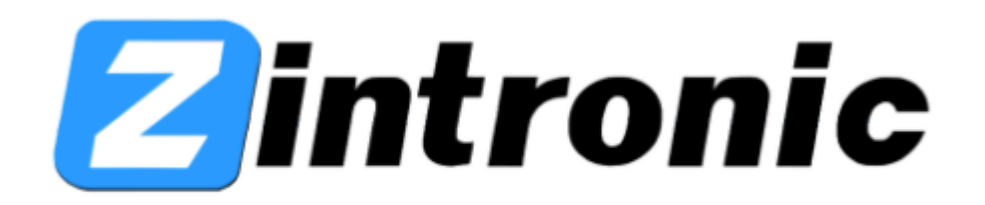

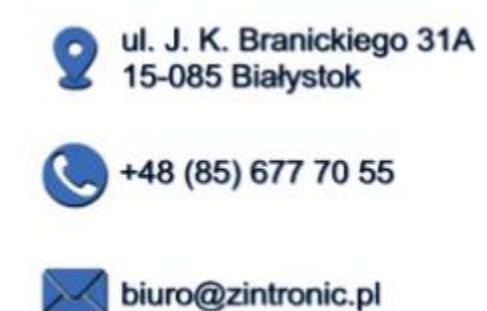